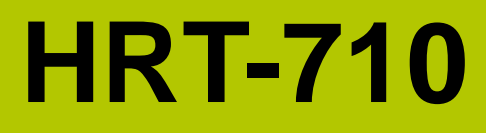

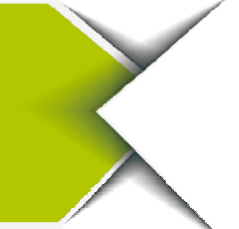

**Quick Start** 

Nov 2012, Version 1.01

## Congratulations! .....

The hardware wiring and detailed operation of HRT-710, users can refer to the user manual in the ICP DAS companion CD-ROM

(CD:\hart\gateway\HRT-710\manual\HRT-710\_usermanual.pdf).

The quick start is used to help users quickly understand HRT-710 how to convert Modbus communication to HART. The below demo will use a HRT-710 module (as HART master), one HART slave device and one PC to make a simple application as below Figure 1. The PC is prepared for the setting and operation of HRT-710.

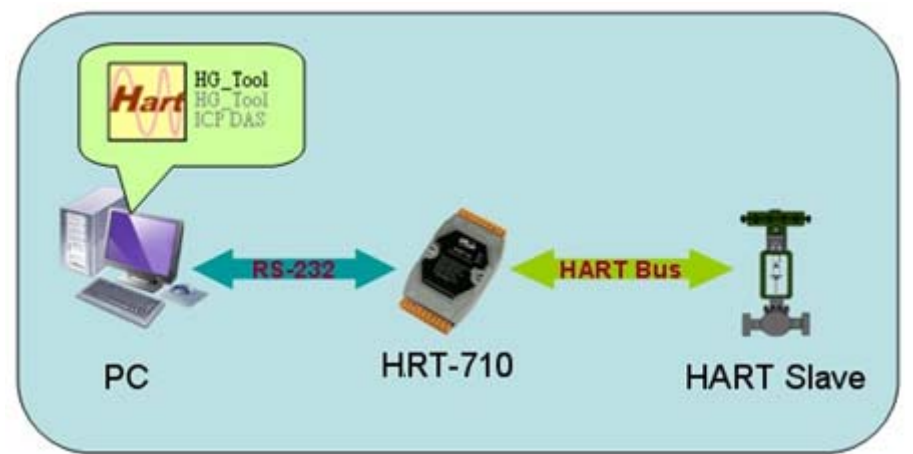

**Figure 1: Application example** 

# Technical Support .....

• HRT-710 User Manual

ftp://ftp.icpdas.com/pub/cd/fieldbus\_cd/hart/gateway/hrt-710/manual/

• HRT-710 Website

http://www.icpdas.com.tw/root/product/solutions/industrial\_communication/fieldbus/hart/gateway/hrt-710.html

ICP DAS Website

http://www.icpdas.com/

1

# Pin Assignment

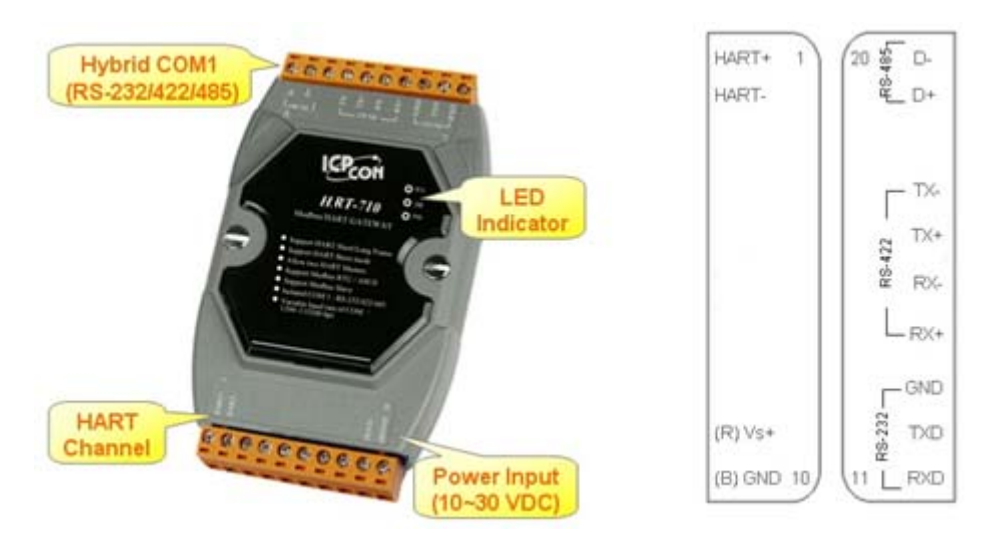

| Pin | Name  | Description                       |  |  |
|-----|-------|-----------------------------------|--|--|
| 1   | HART+ | Positive of HART                  |  |  |
| 2   | HART- | Negative of HART                  |  |  |
| 3   | -     | N/A                               |  |  |
| 4   | -     | N/A                               |  |  |
| 5   | -     | N/A                               |  |  |
| 6   | -     | N/A                               |  |  |
| 7   | -     | N/A                               |  |  |
| 8   | -     | N/A                               |  |  |
| 9   | +VS   | V+ of Power Supply(+10 ~ +30 VDC) |  |  |
| 10  | GND   | GND of Power Supply               |  |  |
| 11  | TXD   | Transmit Data of RS-232           |  |  |
| 12  | RXD   | Receive Data of RS-232            |  |  |
| 13  | GND   | GND of RS-232                     |  |  |
| 14  | RX+   | Receive Data+ of RS-422           |  |  |
| 15  | RX-   | Receive Data- of RS-422           |  |  |
| 16  | TX+   | Transmit Data+ of RS-422          |  |  |
| 17  | TX-   | Transmit Data- of RS-422          |  |  |
| 18  | _     | N/A                               |  |  |
| 19  | D+    | Data+ of RS-485                   |  |  |
| 20  | D-    | Data- of RS-485                   |  |  |

#### **DIP Switch**

If user set the DIP switch in the backplane of HRT-710 to be "Default" position, HRT-710 will run in the default mode.

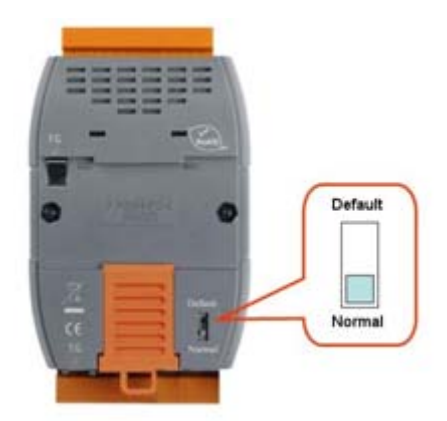

### Jumper

The pins 1&2 of JP4 is closed by default and the 250  $\Omega$  (1/4 W) resistor will connect to HART network by default.

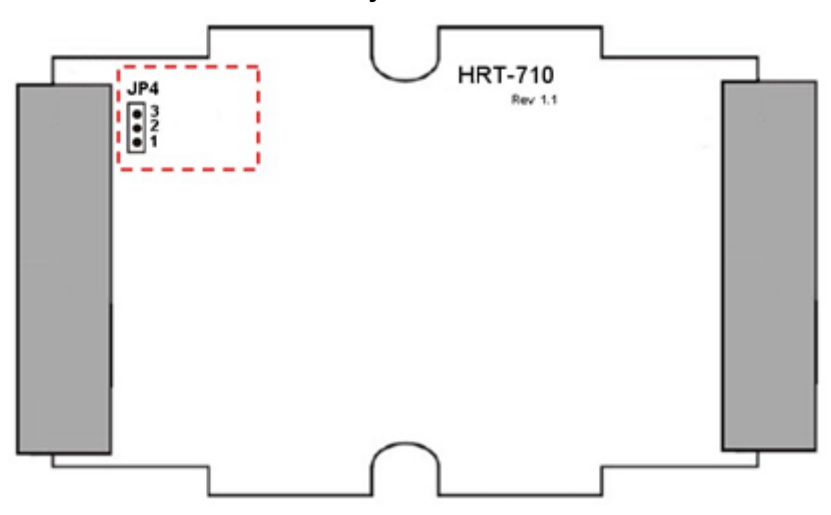

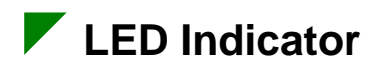

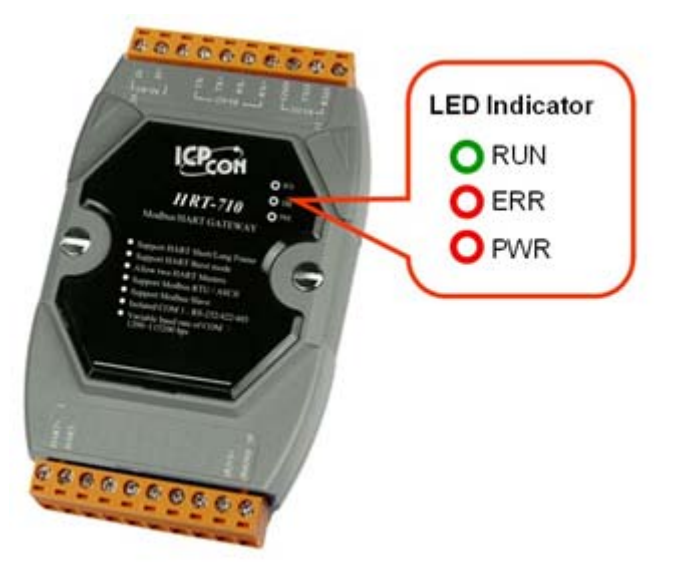

| LED Name Status |       | Description                                                                                                    |  |
|-----------------|-------|----------------------------------------------------------------------------------------------------|--|
| PWR             | on    | Power supply is ok.                                                                                             |  |
|                 | off   | Power supply has failed.                                                                                        |  |
| ERR             | flash | Communication error                                                                                             |  |
|                 | off   | No error                                                                                                    |  |
| RUN             | flash | Flash once about 1 s: HRT-710 in initial mode.<br>Flash once about 500 ms: HRT-710 received the<br>burst frame. |  |
|                 | on    | HRT-710 in operation mode.                                                                                      |  |
|                 | off   | HRT-710 firmware has not been loaded yet.                                                                       |  |

### **RS-232** connection

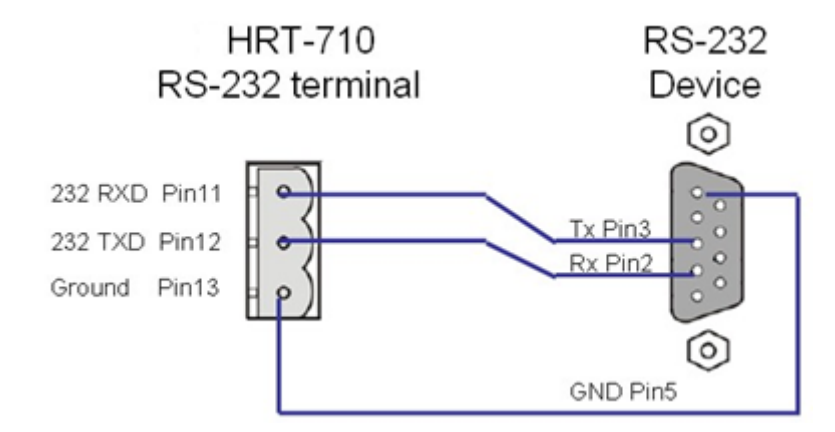

HART network wiring

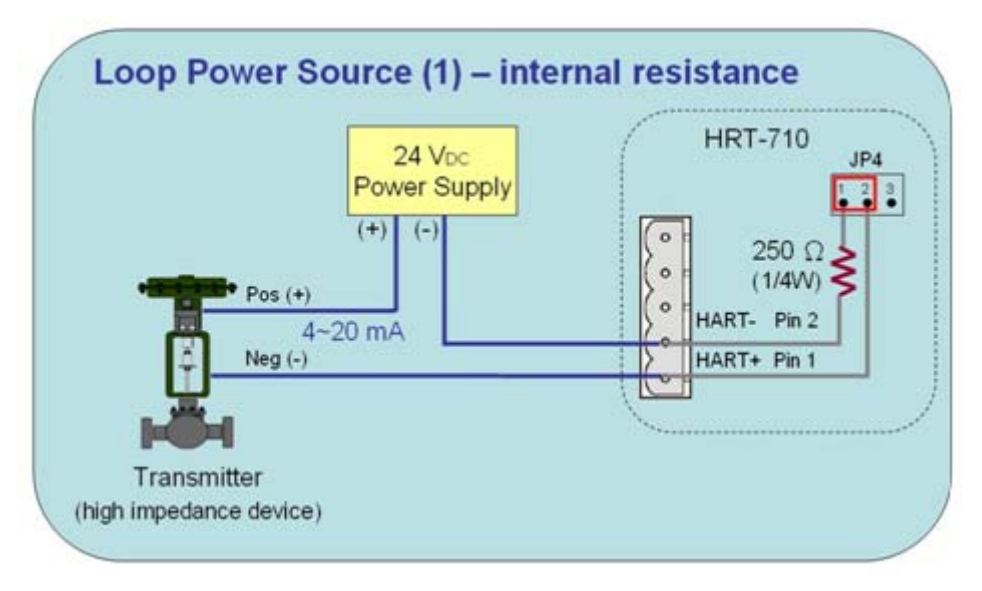

# Install HG\_Tool Utility

#### [Install .NET Compact Framework ]

- (1) When executing HG\_Tool utility, the .NET Framework 2.0 or above must be installed first. If the .NET Framework 2.0 or above exists in the PC, please omit the step.
- (2) User can download and Install .NET Compact Framework from the below website.
- Microsoft .Net Framework Version 2.0: <u>http://www.microsoft.com/downloads/details.aspx?FamilyID=0856eacb</u> <u>-4362-4b0d-8edd-aab15c5e04f5&DisplayLang=en</u>
- Microsoft .Net Framework Version 3.5: <u>http://www.microsoft.com/downloads/details.aspx?familyid=333325FD-AE52-4E35-B531-508D977D32A6&displaylang=en</u>

### [Install HG\_Tool.exe]

- (1) Users can download the installation file of "HG\_Tool" from the CD-("CD:\hart\gateway\utilities\hg\_tool\") or ICP DAS web site:
  - "ftp://ftp.icpdas.com.tw/pub/cd/fieldbus\_cd/hart/gateway/utilities/hg\_tool/"
- (2) Execute the "setup.exe" file to install the "HG\_Tool" utility.
- (3) After finishing the installation of the HG\_Tool, users can run the utility. (refer to the path in the below figure)

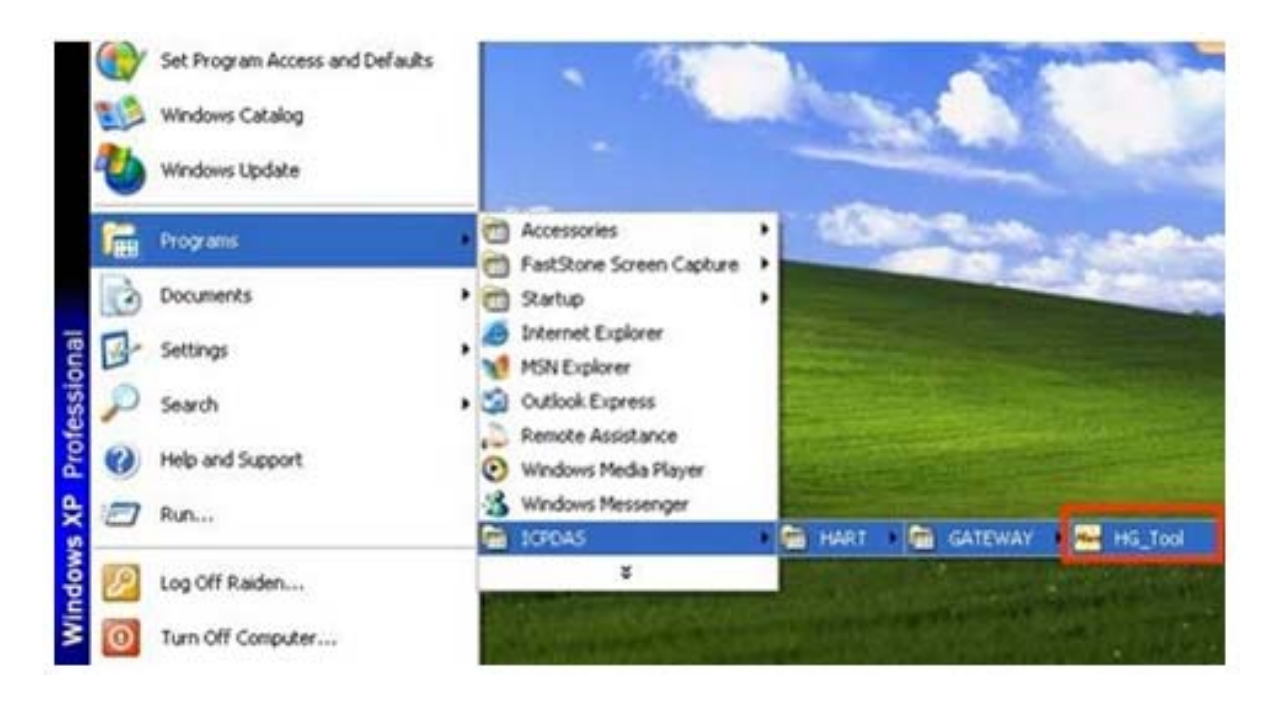

# Communication test

- Step 1: Connect PC, HRT-710 and HART slave device according to figure1.
- Step 2: Set the DIP switch to the "default" position.
- Step 3: Turn on the power of the HRT-710.
- Step 4: Wait for the "RUN" LED indicator to be always on status. If the led always flashes, please check the HART network wiring. It means the HRT-710 can't connect to the HART slave devices.
- Step 5: Execute the HG\_Tool utility.
- Step 6: Set the communication settings.

When the DIP switch is in the "default" position, the HRT-710 will adapt the follow communication settings of comport.

[1] Protocol : MB RTU

- [2] Net ID:1
- [3] Baud Rate: 115200 bps
- [4] Data Bits: 8
- [5[ Stop Bits: 1
- [6] Parity : None

So the HG\_Tool must have the same settings with the HRT-710 as shown in the below figure.

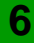

| *    |                                                                                 | Communication<br>Settings          | Device<br>Information                                                   | Configuration |
|------|---------------------------------------------------------------------------------|------------------------------------|-------------------------------------------------------------------------|---------------|
|      | Com Port Setting       Port Num :       Boud Rate :       115200       Parity : | Protocol: MB R TU<br>Deta Bits : 8 | <ul> <li>Net ID : 1</li> <li>Stop Bith : One</li> <li>OK Car</li> </ul> | vice<br>well  |
| Conr | nect                                                                            | Through<br>Mode                    | Format<br>Translation                                                   | About         |

- Step 7: Click "Connect" button.
- Step 8: Wait for the traffic light changes into "green" light. If the traffic light always keeps in the "yellow" light, it means the PC can't connect to HRT-710, please check the RS-232 connection.
- Step 9: Click the "Device Information" icon. Then select the default command or user command and right-click the mouse to choose the "Basic Operation" option to get the information of the corresponding HART command.

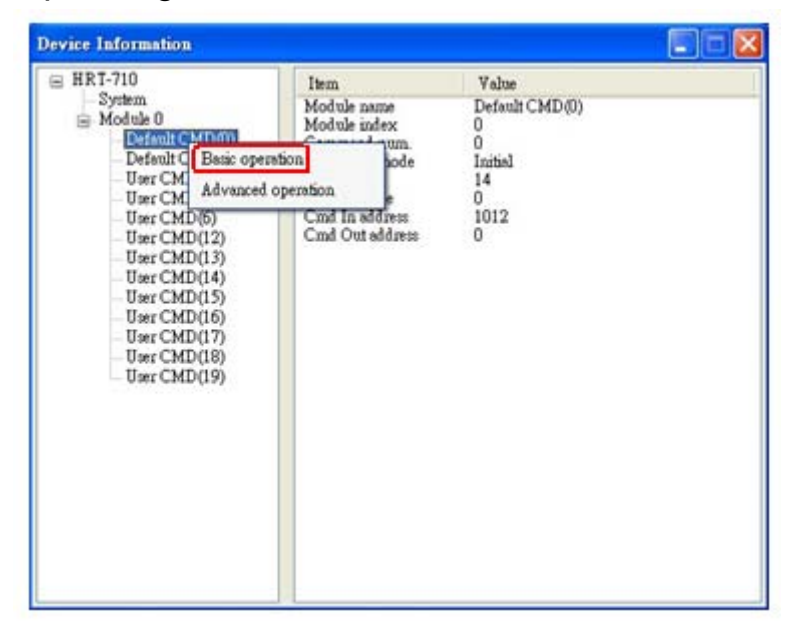

| ommand 0 IO Data        |               |                        |        |
|-------------------------|---------------|------------------------|--------|
| Information : Read Uniq | ue Identifier |                        |        |
| Manufacturer :          | Eckardt       | Device Type Code :     | 4      |
| Preambles Number :      | 8             | Command Set Revision : | 5      |
| Transmitter Revision :  | 1             | Software Revision :    | 16     |
| Hardware Revision :     | 27            | Flag :                 | 0      |
| Device ID :             | 1808360       |                        | - 1    |
|                         |               | -                      | Update |

The information of HART command 0